# 网上咨询系统操作手册

## 目 录

| -, | 综述   | .1 |
|----|------|----|
| 二、 | 网上咨询 | 1  |
| Ξ, | 关于账号 | 4  |

### 一、综述

本系统提供北京市高招网上咨询,北京市成招网上咨询,北京市中招网上咨询功能。用户可以查询已回答的咨询问题,也可以提交新的咨询问题。

注意:本说明文档内容如有变动,请以系统内页面提示为准。

#### 二、网上咨询

下面以北京市高招网上咨询为例进行说明,成招和中招咨询功能相似。 用户通过网址进入系统,系统页面展示如图1所示:

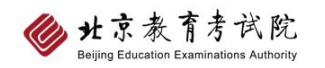

咨询活动介绍

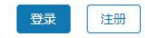

| • • • • • • • | 2024年北吉士百切网上次沟                                            |  |
|---------------|-----------------------------------------------------------|--|
|               | 2024年北京中南指网上谷明<br><sup>時间: 06月28日 08:00:00-17:00:00</sup> |  |
|               | 主办单位:北京教育考试院                                              |  |

为帮助考生、家长了解相关高校在京招生录取政策,更好地做好高招志愿填报工作,6月18日我市将组织2024年高招本科网上咨询活动。届时相关高校 及市、区高招办、市体检中心将在线回答广大考生、家长的提问。

本科网上咨询系统将于6月18日(周二)上午8时开放,网上提问时间为上午8:00至晚19:30;集中答疑时间分别为:9:00-11:30,14:00-17:00,18:00-20:00。为保障咨询活动顺利进行,咨询系统将于6月17日(周一)上午8时开放注册,需要在咨询活动期间提问的考生、家长请在提问前完成网上注册, 并牢记用户名和密码。只浏览问答内容无需注册。

另外,专科网上咨询活动将于6月28日(周五)上午8时开始。网上提问时间为上午8.00至下午17:00;集中答疑时间分别为:9.00-11:30,14:00-17:30。

| 市/区招办咨询入口          |                                                                                 |                                  |                     |         |                     |
|--------------------|---------------------------------------------------------------------------------|----------------------------------|---------------------|---------|---------------------|
| 市高招办 (普通高考类)       | 市高招办 (艺术体育类)                                                                    | 东城区考试中心                          | 西城区考试中心             | 朝阳区考试中心 | 丰台区考试中心             |
| 石景山区考试中心           | 海淀区考试中心                                                                         | 门头沟区考试中心                         | 燕山考试中心              | 房山区考试中心 | 通州区考试中心             |
| 顺义区考试中心            | 昌平区考试中心                                                                         | 大兴区考试中心                          | 怀柔区考试中心             | 平谷区考试中心 | 密云区考试中心             |
| 延庆区考试中心            | 经开区社会事业局                                                                        |                                  |                     |         |                     |
| 其他单位咨询入口           |                                                                                 |                                  |                     |         |                     |
| 北京市体检中心            | 北京卫戍区                                                                           |                                  |                     |         |                     |
| 高校咨询入口             |                                                                                 |                                  |                     |         |                     |
| 请输入高校名称            | 搜索                                                                              |                                  |                     |         |                     |
| 北京大学 "双一流建设高校      | ()<br>()<br>()<br>()<br>()<br>()<br>()<br>()<br>()<br>()<br>()<br>()<br>()<br>( | 国人民大学                            | 第华大学<br>一次一流建设高校    |         | 北京交通大学<br>"双一流"建设高校 |
| 北京工业大学<br>「双一流建设高校 | at                                                                              | <mark>京航空航天大学</mark><br>双一流"建设高校 | 北京理工大学<br>"双一流"建设高校 |         | 北京科技大学              |
| 11方工业大学            | th                                                                              | <b>京化工大学</b><br>双一流"建设高校         | 北京工商大学              |         | 北京服装学院              |
| 北京邮电大学 双一流建设高校     | tt                                                                              | 京印刷学院                            | 北京建筑大学              |         | 北京石油化工学院            |
| 北京电子科技学院           | ŧ                                                                               | 国农业大学<br>双一流"建设高校                | 北京农学院               |         | 北京林业大学              |
|                    | 共6                                                                              | 9条 < 1 2 3                       | 4 > 跳至 1 5          | Σ       |                     |

图1 北京市高招网上咨询首页

点击具体的咨询单位,进入咨询页面,可以查看该单位已回答的咨询问题,

也可在咨询时间内向该单位提交新的咨询问题。

比如点击"北京大学",进入北京大学咨询页面,查看该单位已回答的咨询问题,也可以搜索问题。点击问题标题展开查看回复信息。

|                                                    | 请输入问题                   |                                     | 搜索                                                |                           |
|----------------------------------------------------|-------------------------|-------------------------------------|---------------------------------------------------|---------------------------|
| 全部展开 全部收起                                          |                         |                                     |                                                   |                           |
| <ul> <li>双学位、辅修</li> <li>请问老师北京大学想拿金融专业</li> </ul> | 1的双学位或者辅修金融专业, 3        | 受本身所学专业的限制吗? 比如当                    | ▲ ch***9qqqr117ihn04q96(北京)<br>毕电子信息能修金融的双学位或者辅修金 | 2024-06-18 18:34<br>融专业吗? |
| ◎ 您好!请参考北京大学教务关于双                                  | (学位和辅修的相关要求:https://dea | an.pku.edu.cn/web/student_info.php? | type=5&id=28                                      |                           |
| <ul> <li>想报考北大元培,应该怎么填志</li> </ul>                 | 凤凰                      |                                     | 上 hc***.com(北京)                                   | 2024-06-18 16:33          |

图 2 咨询页面-查看咨询问题

若搜索不到想咨询的问题,用户可以登录系统,在咨询时间内向该单位网上 咨询。未登录时标题和内容不能填写,登录后才能进行网上咨询。

登录账号后输入标题和问题内容,点击"提交",完成网上咨询。

|                     | * 标题:   |
|---------------------|---------|
| 在线咨询                |         |
| 1. 当前单位老师负责回答本版问题。  | * N音·   |
| 2. 问题在得到解答以后才会显示出来。 |         |
| 3. 提问时请尽量将问题概况叙述在标题 |         |
| 生,万使老师回答问题。         | 提本 我的咨询 |
|                     |         |
|                     |         |

图3咨询页面-网上咨询

点击"我的咨询",可以查看本账号所有咨询问题和回答情况。点击"已回答"可查看已回答的问题,点击问题标题展开查看回复信息。

| ● 北京教育考示<br>Beijing Education Examination | 关 <mark>院</mark><br>Authority                                                                    |               | 18 4 退出          |
|-------------------------------------------|--------------------------------------------------------------------------------------------------|---------------|------------------|
| 18<br>18<br>月 北京   未知<br>未知               | <ul> <li>我提交过的问题</li> <li>全部</li> <li>已回答</li> <li>全部展开 全部收起</li> <li>④ 体育特长生,有什么要求吗?</li> </ul> | ▲ 18***04(北东) | 2024-06-25 15:15 |
| 在线咨询                                      | 颈计高考分数560,可以报什么专业?                                                                               | ▲ 18***04(北京) | 2024-06-25 15:14 |
| <ul> <li>我要提问</li> <li>我提交过的问题</li> </ul> | 0 今年的招收政策是什么?                                                                                    | ▲ 18***04(北京) | 2024-06-25 15:14 |
| 高中信息                                      | 0 朝阳区中招办的咨询问题二                                                                                   | ▲ 18***04(北京) | 2024-06-17 16:24 |
| 账号管理                                      | 0 朝阳区中招办的咨询问题—                                                                                   | ▲ 18***04(北京) | 2024-06-17 16:23 |

图4我提交过的问题

### 三、关于账号

没有账号的用户需在首页右上角(如图5所示)点击"注册",进行账号注册。有学信网账号的用户可直接用学信网账号登录,忘记密码时可点击"找回密码"进行密码重置。

▶ 注册账号

点击"注册"后进入注册页面,可选择邮箱注册或手机号注册,按要求填写 注册信息,勾选"我已阅读并同意《用户协议》、《隐私政策》",点击"立即开通" 完成注册,注册完成后跳转至登录页面进行登录。

|        | 2024年北京市高招网上咨                                                          | 阎                        |
|--------|------------------------------------------------------------------------|--------------------------|
|        | 时间: 06月18日 08:00:00-19:30:00                                           |                          |
| 6      | 主办单位:北京教育考试院                                                           |                          |
|        | 为帮助考生、家长了解相关高校在房店生灵取改策,更好地做好高招志愿填报工作。6月20日我市将毛                         | l钡2024年高招专科网上咨询活动,届时相关   |
| 咨询活动介绍 | 高校将在线回答广大考生、家长的提问。<br>本利限 レンンドモルマネーター(周五)とならはエル、 図上掲行時間 とならの交下をなった。集まな | 第9月1日公司11-20 11-20 11-20 |

图5 首页

| CHSI 中国高等教育学 | 生信息网(学信网)      | 实名注册       |  | 登录   注册 |
|--------------|----------------|------------|--|---------|
| 邮箱注册         | 手机号注册          |            |  |         |
| * 手机号        |                |            |  |         |
| * 密码         |                |            |  |         |
| * 密码确认       |                |            |  |         |
| * 短信验证码      | 180340         | 免费获取       |  |         |
|              | □ 我已阅读并同意《用户协议 | 义》、《隐私政策》  |  |         |
|              |                | <b>开</b> 通 |  |         |
|              | 找回密码           |            |  |         |
|              |                |            |  |         |

图 6 注册页面

| ● 北京表育考试院<br>Brigge Encenter Kannerty          | 学信机器人   联系我们 |
|------------------------------------------------|--------------|
| 正<br>正<br>正<br>正<br>正<br>正<br>正<br>正<br>正<br>正 | 99           |

图7 登录页面

#### ▶ 找回密码

已有账号的用户,忘记密码的可在登录页面点击"找回密码",跳转至图8 页面。输入"用户名"和"验证码",点击"确定",根据提示设置新密码,重置 密码成功后,可返回登录页面用新密码进行登录。

| CHSI 中国高等教育学生  | 信息网(学信网) 找回密码 |   | 登录   注册 |      |
|----------------|---------------|---|---------|------|
| * 用户名<br>* 验证码 | 6d4ir<br>确定   | • | 9<br>8  | ②学生的 |

图 8 找回密码页面